# FICHE MÉTHODE : Paramétrage de l'ExAO pour un dosage conductimétrique

<u>Préambule :</u> Ceci est une fiche méthode générale, expliquant le paramétrage de l'ExAO d'une façon générale, pour les dosages conductimétriques. À ajuster ou personnaliser le paramétrage en fonction du TP réalisé ou de la demande du protocole de TP.

• Paramétrage de l'acquisition :

Tonnecter le module Primo au port USB de l'ordinateur.

Finite l'adaptateur conductimétrique en voie 1 de la console ExAO.

Tancer l'atelier scientifique en cliquant sur l'icône présent sur le bureau de l'ordinateur.

Sélectionner l'interface « Primo », choisir l'« atelier scientifique généraliste pour les lycées professionnels » (premier icône en haut à gauche), puis valider en cliquant sur « OK ».

### > Dosage conductimétrique

Faire glisser l'icône « conductimètre », sur l'axe des ordonnées :

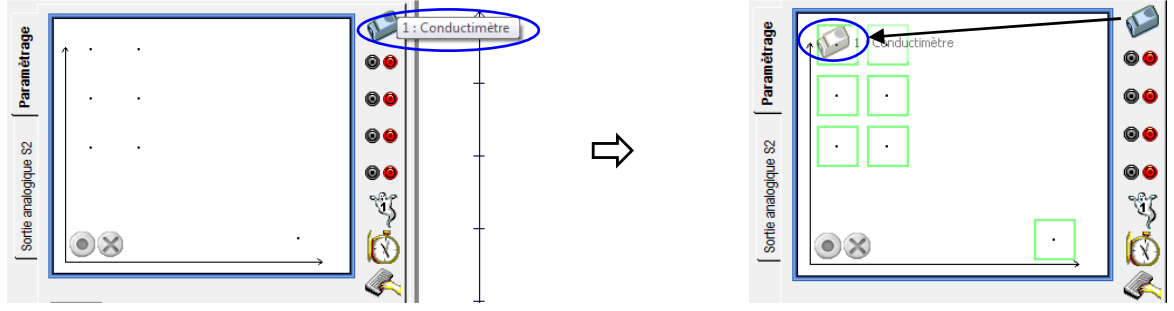

Faire glisser l'icône « manuelle », sur l'axe des abscisses :

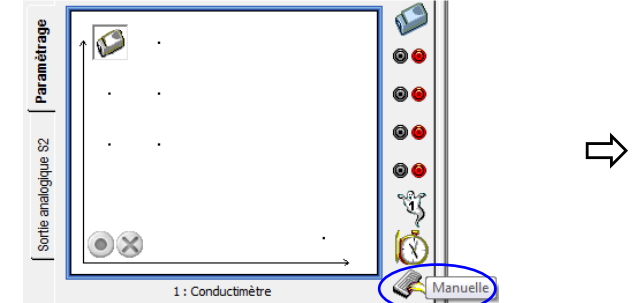

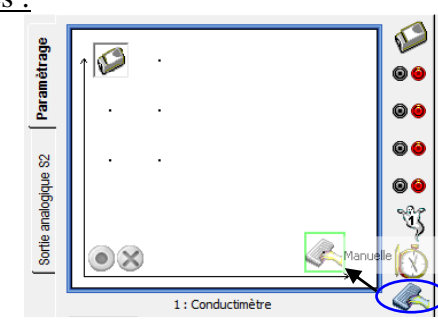

Paramétrage du conductimètre :

1 → Régler la fenêtre grandeur comme suit :

| Grandeur                                        | 1 : Co    | nductimètre |  |
|-------------------------------------------------|-----------|-------------|--|
| Grandoar                                        | Mesure // | licitage    |  |
| Grandeur                                        | cond      | Unité mS/c  |  |
| Limites de la grandeur affichée<br>Min 0 Max 20 |           |             |  |
|                                                 |           |             |  |

2 --- Dans l'onglet « affichage », selectionner de façon à lier les points par **tracé de petits points** (sans liaison de courbe) **de fine épaisseur** 

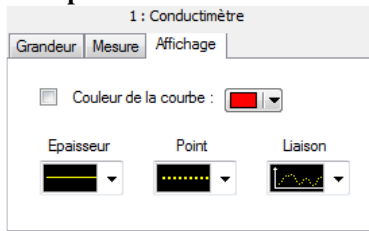

|          | Man                   | nuelle   |    |
|----------|-----------------------|----------|----|
| Grandeur | Echantillonné         |          |    |
| ·        | M                     | Unité    | ml |
| Grandeur | V                     | Unite    |    |
| Grandeur | v<br>de la grandeur a | affichée |    |

2 → Dans l'onglet « échantillonné », vérifier que la case « échantillonné » **ne soit pas cochée** 

| Manuelle |               |     |  |
|----------|---------------|-----|--|
| Grandeur | Echantillonné |     |  |
| - 🔳 Ed   | nantillonné - |     |  |
|          |               |     |  |
|          |               |     |  |
| P        | 35            | 0,1 |  |
|          |               |     |  |
|          |               |     |  |
|          |               |     |  |

**<u>Remarque</u>**: En fonction du TP à réaliser, les grandeurs à régler ne sont pas forcément comme celles décrites ci-dessus, se référer alors au protocole de TP ou le personnaliser à votre guise (par exemple pour la saisie manuelle on peut appeler "Vb" la grandeur, pour "<u>V</u>olume de <u>b</u>ase" ou encore G pour la conductivité ; et l'on peut choisir d'aller de 0 à 20 mL...)

#### The Lancement de l'acquisition :

 $1 \rightarrow$  Cliquer sur "lancement de l'acquisition" : bouton vert

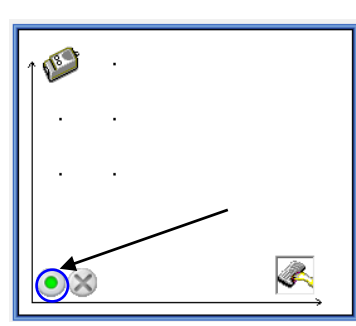

 $2 \rightarrow$  Une fenêtre "lancement de l'acquisition" s'ouvre alors.

- Vous pouvez renommer le nom de l'expérience - Un clic sur "lancer" lancera l'acquisition

| Lancement de l'acquisi | tion 🛛 🕅               |
|------------------------|------------------------|
| Nom de l'expérience    | Expérience 1           |
| Grandeurs              | Abandon Lancer         |
| V                      | Acquisitions multiples |
| cond                   | les grandeurs acquises |
|                        | ?                      |

Acquisition au cours du dosage

À chaque volume versé, cliquer sur « OK Suivant », la valeur est alors enregistrée et passe à la suivante. La valeur apparaît alors sur la courbe.

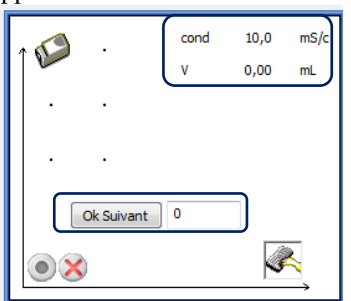

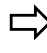

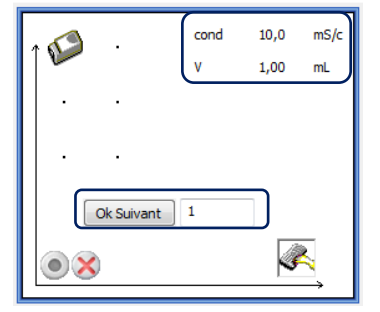

Fin de l'acquisition

1 → Cliquer sur "arrêt de l'acquisition" : bouton croix rouge

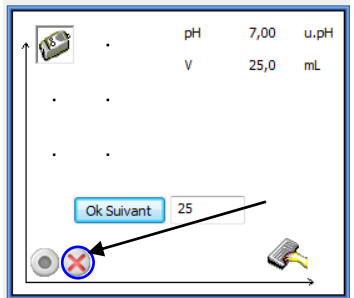

## différent du votre) :

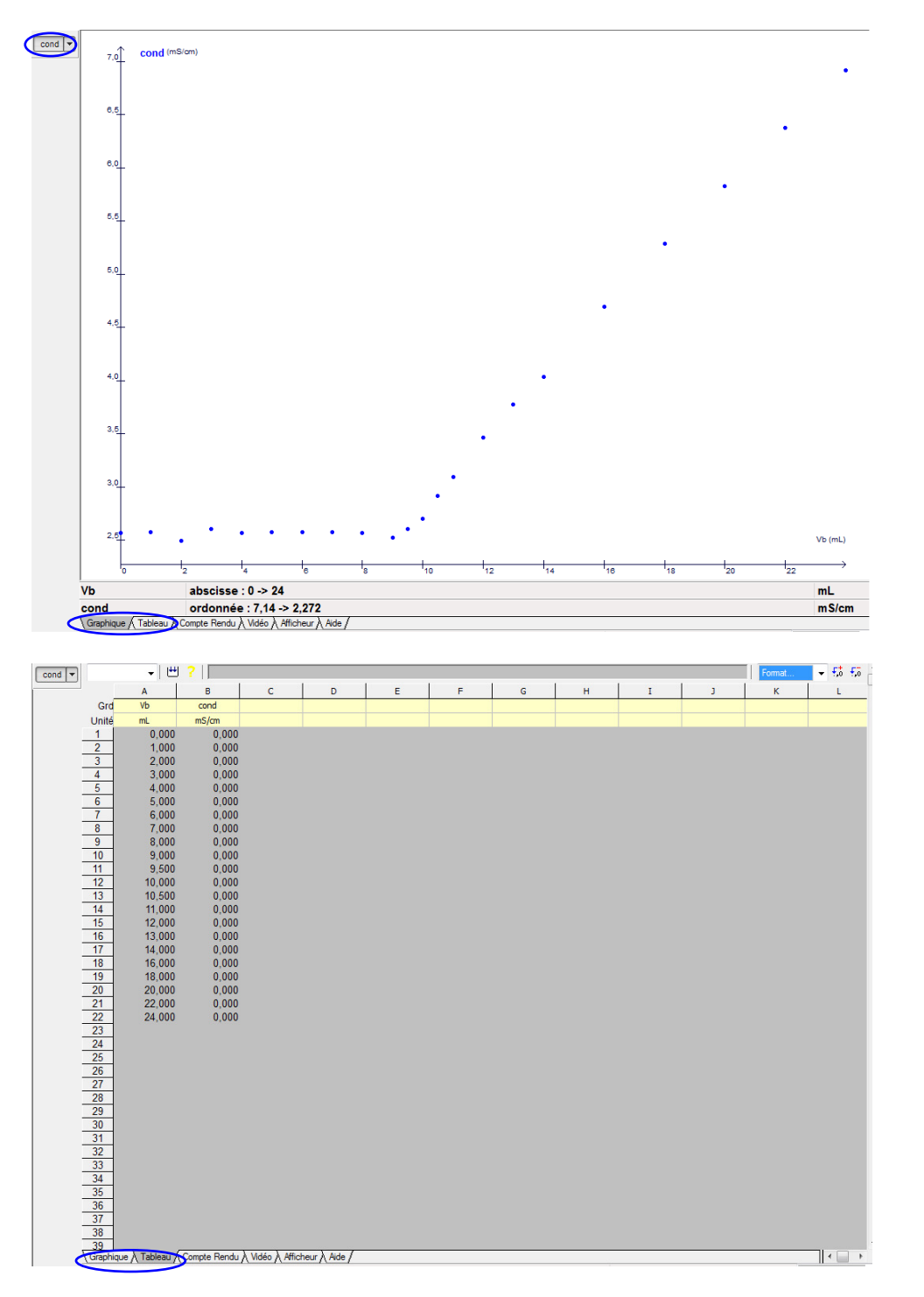

Remarques : - Dans l'onglet tableau en bas, on peut voir les valeurs des mesures effectuées

- En cliquant sur l'onglet pH (en haut à gauche du graphique), on peut faire apparaître ou faire disparaître les courbes correspondantes.
- En allant dans la petite flèche à côté de pH (en haut à gauche du graphique), on peut modifier le style des points, les liaisons, l'épaisseur, la couleur, etc...
- On peut ajuster automatiquement l'échelle, en cliquant sur l'icône « échelle auto » : 📃 🖳 📚 📢 🔍 🌒 🗮 🐛 🌳 📓 📚 🗲 🛄 🛞 🕑 🖉 🛄 🖳
- Echelle auto - On peut ajouter un titre et des annotations, en cliquant sur l'icône « annotation d'une courbe »:

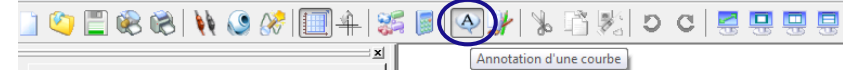

#### ⇒ Par la méthode des droites

1 -- Faire un clic droit dans la zone graphique et sélectionner « droite »

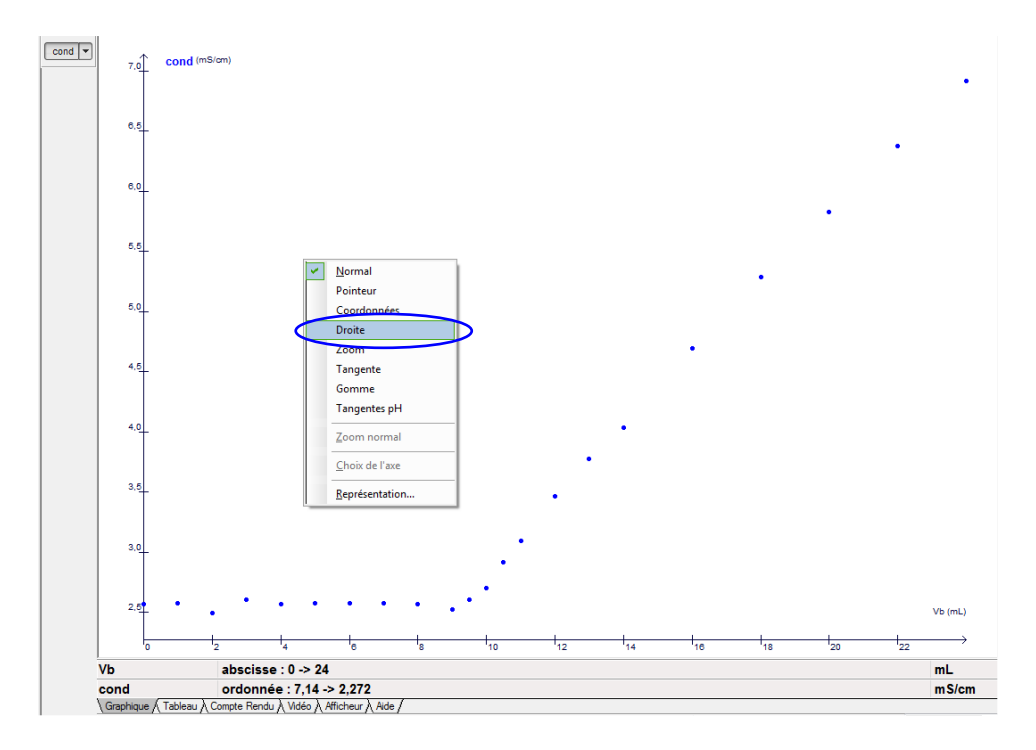

2 → Se positionner sur un point de la première droite en maintenant le bouton gauche appuyé

3 → Choisir la meilleur droite possible, et en maintenant appuyé, valider en appuyant sur « entrée »

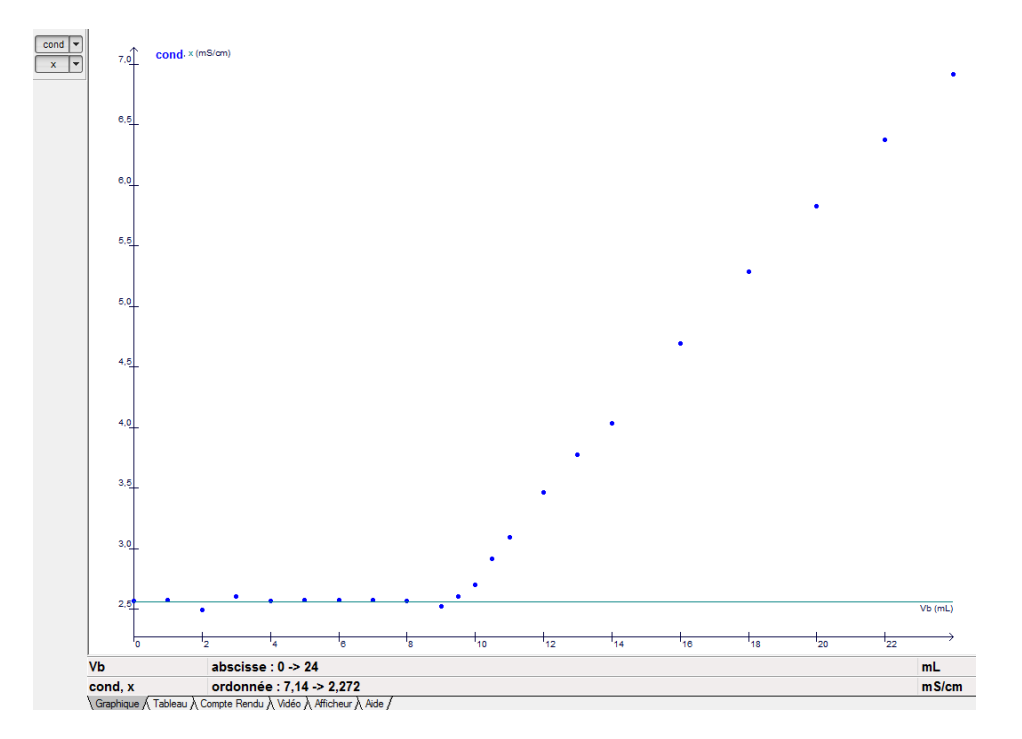

Sciences : Fiche méthode ExAO dosage conductimétrique

4 → Modéliser la deuxième droite : Procéder de la même façon que pour la première

5 → Faire un clic droit dans la zone graphique et sélectionner « coordonnées ».

6 -- Aller sur l'intersection entre la droite issue de la méthode des tangentes et la courbe pour lire les coordonnées du volume équivalent et du pH équivalent. Appuyer sur « enter » ou faire un clic gauche pour marquer les valeurs sur la courbe.

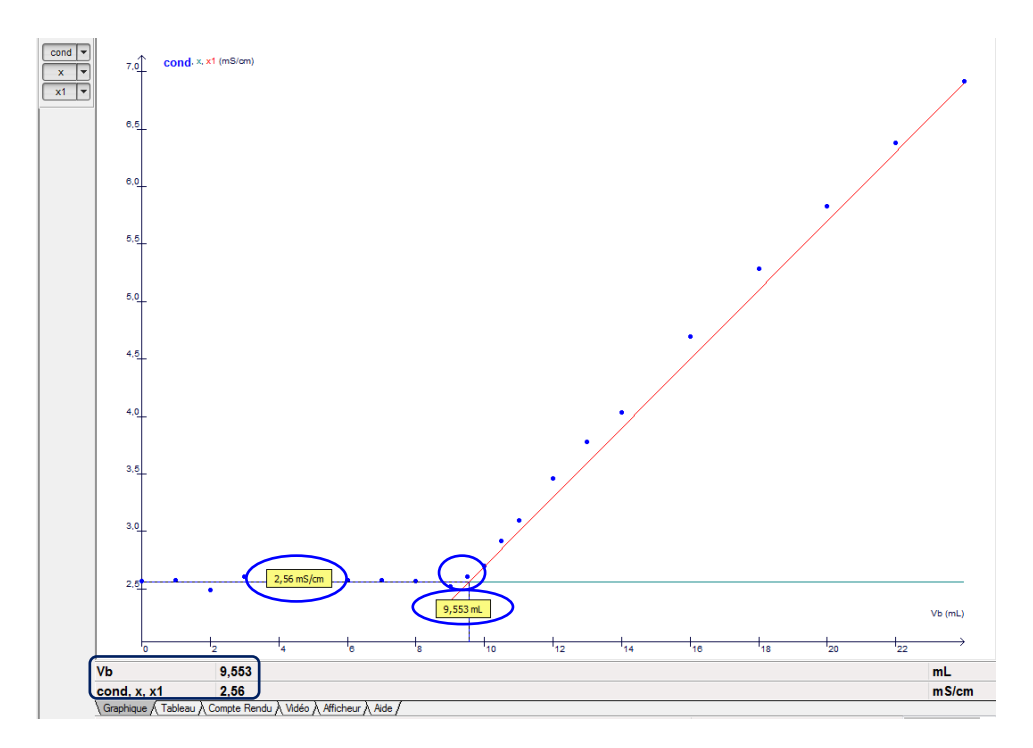

<u>Remarque</u>: - On peut aussi zoomer autour du point équivalent avec l'outil "clic droit  $\rightarrow$  zoom"

- L'outil "clic droit → pointeur", vous permet de lire les coordonneés sans le marquer
   Si avec l'outil "clic droit → coordonnées", vous avez marqué un mauvais point (en ayant appuyé sur « entrer » ou en ayant cliqué), il vous faut aller précisémment dessus
- ayant appuyé sur « entrer » ou en ayant cliqué), il ve et cliquer gauche pour le supprimer.

1 → En haut de l'écran ouvrir le menu « affichage » et choisir « Traitement de données », ou sélectionner

directement l'outil traitement de données "

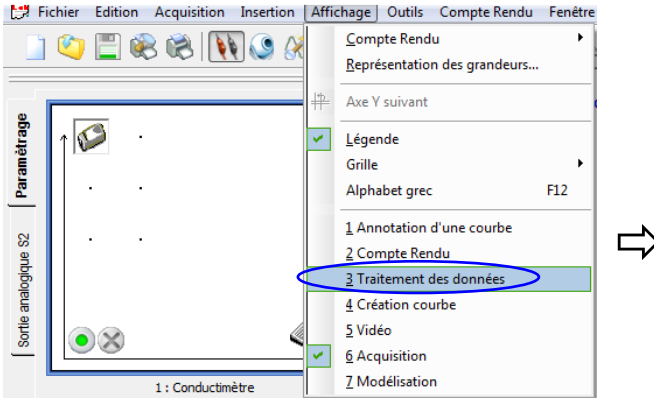

 $3 \rightarrow$  Sélectionner la grandeur à traiter et entrer l'intervalle de la  $1^{\text{ère}}$  droite à traiter : dans cet exemple cela va de 0 à 8 mL. Cliquer ensuite sur « tracer », la droite s'affiche alors sur le graphique.

|                       |                                   | <u>×</u> | cond 💌 |
|-----------------------|-----------------------------------|----------|--------|
| Calcul                | Grandeur à traiter                |          |        |
| Régression            | Intervale :<br>de 0<br>à: 8 en mL |          |        |
| Dérivée               | Equation Nouvelle grandeur condr  |          |        |
| ransformée de Fourier | Coefficient de<br>corrélation     |          |        |
| Lissage               |                                   |          |        |

2 → Dans l'onglet à gauche, choisir « régression »

| Calcul                         | Grandeur à traiter                      | ond 🔻 |
|--------------------------------|-----------------------------------------|-------|
| Régression                     | Intervalle :<br>de 0<br>à : 24 en mL    |       |
| r Dérivée                      | Equation Nouvelle grandeur condr        |       |
| Lissage Transformée de Fourier | Coefficient de<br>corrélation<br>Tracer |       |

 $4 \rightarrow$  Entrer l'intervalle de la  $2^{ime}$  droite à traiter : dans cet exemple cela va de 10 à 24 mL. Changer le nom de la grandeur (pour ne pas qu'il l'a remplace par la précédente). Cliquer ensuite sur « tracer », la droite s'affiche alors sur le graphique.

|          |                                     | cond 💌   |
|----------|-------------------------------------|----------|
| ㅋ        | Grandeur à traiter                  | condr 🔻  |
| Sal      | cond(Vb) en mS/cm 👻                 | condr2 🔻 |
| 5        | Intervalle :                        |          |
| lessi    | de 10                               |          |
| Régi     | à: 24 en ml                         |          |
| ,e       |                                     |          |
| érive    | Equation                            |          |
| -        | Nouvelle grandeur condr2            |          |
| er       | 299E-3 Vb -176E-3                   |          |
| de Fouri | Coefficient de 99,9%<br>corrélation |          |
| formée   | Tracer                              |          |
| Trans    |                                     |          |
| ÷        |                                     |          |
| Lissage  |                                     |          |
| · · ·    |                                     |          |

Sciences : Fiche méthode ExAO dosage conductimétrique

5 → On obtient ainsi la méthode de régression

6 → Faire un clic droit dans la zone graphique et sélectionner « coordonnées ».

7 → Aller à l'intersection des deux droites pour lire les coordonnées du volume équivalent. Appuyer sur « enter » ou faire un clic gauche pour marquer les valeurs sur la courbe.

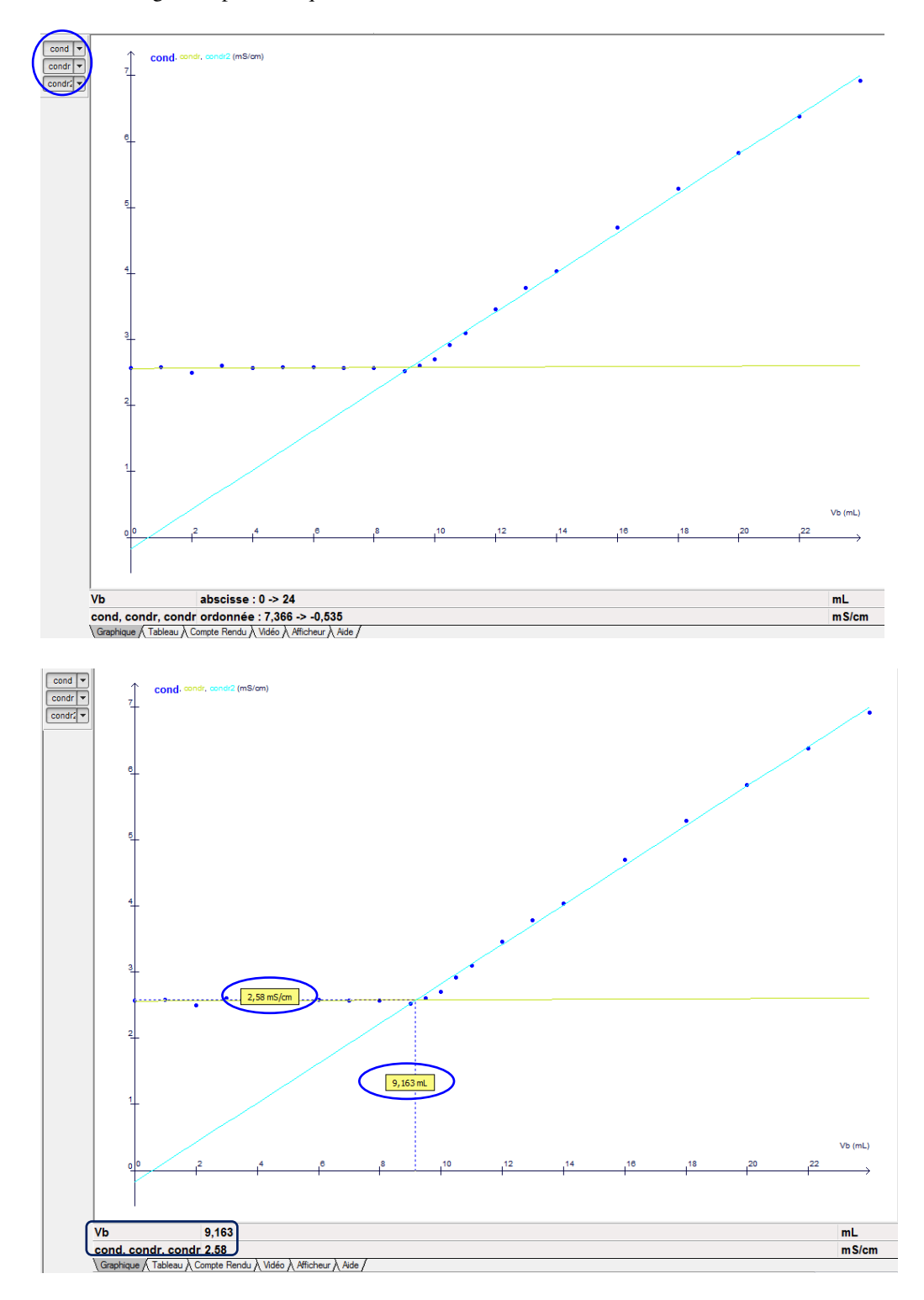